# Mobile Link<sup>®</sup> Vzdálené monitorování po síti Wi-Fi<sup>®</sup> Instalační a uživatelská příručka

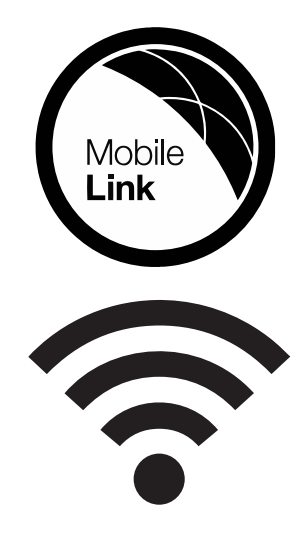

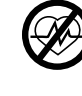

#### **A**VAROVÁNÍ

 Ohrožení života. Tento produkt není určen k použití v aplikacich kritických pro podporu životních funkcí. Nezohlednění tohoto varování může mít za následek usmrcení nebo vážný úraz.

(000209b)

Technická podpora online: support.mobilelinkgen.com

MobileLink: mobilelinkgen.com 855-436-8439 – Spojené státy americké 844-843-9436 – Kanada

USCHOVEJTE SI TUTO PŘÍRUČKU PRO BUDOUCÍ POTŘEBU

| Model<br>generátoru:                       |  |
|--------------------------------------------|--|
| Sériové číslo<br>generátoru:               |  |
| Adresa MAC<br>(Media<br>Access<br>Control) |  |
| ldentifikátor<br>sady služeb<br>(SSID)     |  |

Datové štítky generátoru a Wi-Fi jsou umístěny na dělicím panelu motoru. Na tuto stránku si zapište informace uvedené na štítku s údaji.

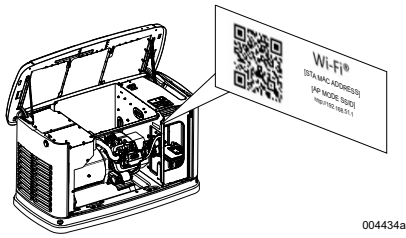

Umístění štítku s údaji

Při kontaktování IASD (Independent Authorized Service Dealer, nezávislý autorizovaný servisní dealer) s dotazem na díly a servis vždy poskytněte kompletní údaje o modelu a sériovém čísle jednotky.

Obsluha a údržba: Správná údržba a péče o jednotku zaručí minimální počet problémů a udrží provozní náklady na minimu. Je odpovědností kontroly pro ověření, zda je neprodleně prováděna veškerá údržba potřebná pro bezpečný provoz a pravidelně nechávat zařízení kontrolovat prostřednictvím IASD. Za běžnou údržbu, servis a výměnu dílů je odpovědný vlastník/provozovatel a tyto činnosti nejsou v rámci záručních podmínek považovány za vady na materiálu nebo řemeslném provedení. Individuální způsob provozování a používání může přispět k potřebě dodatečné údržby nebo servisu.

Pokud jednotka vyžaduje servis nebo opravy, společnost Mobile Link doporučuje kontaktovat IASD. Autorizovaní servisní technici jsou vyškolení výrobcem a dokážou zajistit veškerý potřebný servis.

#### **A VAROVÁNÍ**

#### KARCINOGENITA A OHROŽENÍ REPRODUKČNÍCH FUNKCÍ

www.P65Warnings.ca.gov. (000393a)

# Část 1: Bezpečnostní zásady

| Úvod                                   | 1  |
|----------------------------------------|----|
| Tuto příručku si důkladně prostudujte  | .1 |
| Obecná bezpečnostní rizika             | 1  |
| Nebezpečí úrazu elektrickým<br>proudem | 1  |
| Nebezpečí výbuchu                      | 2  |

# Část 2: Všeobecné informace a nastavení

| Úvod                          | 3 |
|-------------------------------|---|
| Slovníček pojmů               | 3 |
| Popis                         | 3 |
| Využívání sítě Wi-Fi          | 3 |
| Omezení síťové infrastruktury |   |
| Wi-Fi                         | 3 |
| Síla signálu sítě Wi-Fi       | 4 |
| Aktualizace firmwaru          | 4 |
| Specifikace Wi-Fi             | 4 |
| Prohlášení FCC                | 4 |

# Část 3: Nastavení a provoz

| Předinstalační test síly signálu<br>Připojení k domácí síti | 5<br>5 |
|-------------------------------------------------------------|--------|
| Požadavky na router                                         | 5      |
| Implementace opakovače signálu<br>Wi-Fi                     | 5      |
| Alternativní připojení                                      | 6      |
| Možnosti příslušenství                                      | 6      |
| Připojení a monitorování ve službě<br>Mobile Link           | 6      |
| Stažení anlikace Mobile Link a                              | 0      |
| dokončení registrace                                        | 6      |
| Monitorování generátoru ve službě                           |        |
| Mobile Link                                                 | 6      |
| Navázání vztahu s prodejcem                                 | 6      |
| Neúspěšné připojení k síti                                  | 6      |
| Opakování připojení k síti                                  | 6      |
| Opětovné připojení                                          | 7      |
| Mapa menu Wi-Fi                                             | 8      |
| Deaktivace Wi-Fi                                            | 9      |
| Obnovení továrního výchozího                                | _      |
| nastavení Wi-Fi                                             | 9      |

# Část 4: Řešení problémů

| Obecné řešení problémů | 10 |
|------------------------|----|
| Odstraňování problémů  |    |
| prostřednictvím IASD   | 10 |

# Část 5: Pojmy a zkratky

# Cást 1: Bezpečnostní zásady

# Úvod

Děkujeme, že jste si zakoupili toto příslušenství k domácímu záložnímu generátoru.

Informace uvedené v této příručce jsou přesné s ohledem na výrobky vyráběné v době publikace. Výrobce si vyhrazuje právo kdykoli provádět technická vylepšení, úpravy a revize produktu bez předchozího oznámení.

### Tuto příručku si důkladně prostudujte

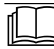

#### **AVAROVÁNÍ**

Řiďte se uživatelskou příručkou. Dříve než začnete produkt používat, v plném rozsahu si přečtěte a pochopte uživatelskou příručku. Neporozumění příručce a produktu v plném rozsahu může mít za následek usmrcení nebo vážný úraz. (000100a)

Pokud některé části této příručky nerozumíte, obraťte se na zákaznickou podporu společnosti Mobile Link<sup>®</sup> na čísle 1-855-436-8439 (CAN 844-843-9436), nebo navštivte webové stránky www.mobilelinkgen.com, kde naleznete postupy pro spuštění, obsluhu a servis. Vlastník je odpovědný za správnou údržbu a bezpečné používání jednotky.

USCHOVEJTE SI TYTO POKYNY pro budoucí potřebu. Tato příručka obsahuje důležité pokyny, které je nutno dodržovat během instalace, provozování a údržby jednotky a jejích součástí.

## Bezpečnostní zásady

Výrobce nemůže předvídat všechny možné okolnosti s výskytem nebezpečí. Upozornění v této příručce a na štítcích připevněných k jednotce nezahrnují všechny eventuality. Jestliže vykonáváte postup, pracovní metodu nebo způsob obsluhy, které výrobce výslovně nedoporučuje, ověřte si, že jsou bezpečné pro ostatní osoby a nezpůsobí nebezpečnost generátoru.

V rámci této publikace a na štítcích připevněných na generátoru se využívají bloky textu označené jako NEBEZPEČÍ, VAROVÁNÍ, UPOZORNĚNÍ a POZNÁMKA k upozornění obsluhy na speciální pokyny ke konkrétní operaci, která by v případě nesprávného nebo nedbalého provedení mohla být nebezpečná. Důsledně je dodržujte. Definice výstrah jsou následující:

#### **ANEBEZPEČÍ**

Označuje nebezpečnou situaci, která, pokud se jí uživatel nevyhne, bude mít za následek usmrcení nebo vážný úraz.

(000001)

#### 

Označuje nebezpečnou situaci, která, pokud se jí uživatel nevyhne, by mohla mít za následek usmrcení nebo vážný úraz.

(000002)

### 

Označuje nebezpečnou situaci, která, pokud se jí uživatel nevyhne, by mohla mít za následek lehký nebo středně těžký úraz.

(000003)

POZNÁMKA: Poznámky obsahují další informace důležité pro daný postup a isou uvedeny v běžném textu této příručky.

Tyto bezpečnostní výstrahy nemohou odstranit nebezpečí, na která upozorňují. Zdravý rozum a důsledné dodržování speciálních pokynů při provádění úkonů nebo servisu jsou nezbytně nutné pro zabránění vzniku nehod.

# Obecná bezpečnostní rizika

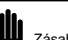

ANEBEZPEČÍ

Zásah elektrickým proudem. V přepojovači a na svorkách je přítomno vysoké napětí. Kontakt se svorkami pod proudem bude mít za následek usmrcení nebo vážný úraz.

(000129)

## **AVAROVÁNÍ**

Náhodné spuštění. Při práci na jednotce odpojte kabel záporného pólu baterie a pak odpojte kabel kladného pólu baterie. Nedodržení tohoto pokynu může mít za následek usmrcení nebo vážný úraz.

(000130)

#### 

Nebezpečí úrazu. Neprovádějte obsluhu ani údržbu tohoto zařízení, nejste-li zcela bdělí. Únava může zhoršit schopnost obsluhovat nebo provádět údržbu toto zařízení a může mít za následek usmrcení nebo vážný úraz. (000215a)

### 

Úraz a poškození zařízení. Nepoužívejte generátor jako schůdek. V takovém případě by mohlo dojít k pádu, poškození součástí, nebezpečnému chodu zařízení a mohlo by to mít za následek usmrcení nebo vážný úraz.

(000216)

#### **AVAROVÁNÍ**

Zásah elektrickým proudem. Toto zařízení generuje potenciálně smrtící napětí. Před prováděním oprav nebo údržby uveďte zařízení do bezpečného stavu. Nedodržení tohoto pokynu může mít za následek usmrcení nebo vážný úraz (000187)

Z bezpečnostních důvodů výrobce požaduje, aby toto zařízení instaloval IASD nebo jiný kompetentní, kvalifikovaný elektrikář nebo instalační technik, který je obeznámen s platnými předpisy, normami a nařízeními. Také provozovatel musí dodržovat všechny tyto předpisy, normy a nařízení.

POZNÁMKA: Před prováděním jakýchkoli prací na generátoru nebo v jeho blízkosti se řiďte postupem vypínání popsaným v uživatelské příručce ke generátoru.

Odstraňte pojistku ovládacího panelu a odpojte černý (-) kabel baterie, abyste zabránili náhodnému spuštění. Při odpojování kabelů baterie vždy nejprve odpojte černý (-) kabel a poté červený (+) kabel. Při opětovném připojení kabelů nejprve připojte červený (+) kabel a poté černý (-) kabel.

### Nebezpečí úrazu elektrickým proudem

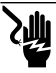

**▲**NEBEZPEČÍ

Zásah elektrickým proudem. Kontakt s neizolovanými vodiči, svorkami a konektory, když generátor běží, bude mít za následek usmrcení nebo vážný úraz.

(000144)

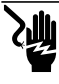

#### ANEBEZPEČÍ

Zásah elektrickým proudem. Při práci na tomto zařízení nenoste šperky. Nedodržení tohoto pokynu bude mít za následek usmrcení nebo vážný úraz. (000188)

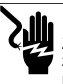

#### NEBEZPEČÍ

Zásah elektrickým proudem. Kontakt vody se zdrojem elektrické energie, pokud se mu nezabrání, bude mít za následek usmrcení nebo vážný úraz. (000104)

#### NEBEZPEČÍ

Automatické spuštění. Před zahájením práce na tomto zařízení odpojte síťové napájení a vyřaďte zařízení z provozu. Nedodržení tohoto pokynu bude mít za následek usmrcení nebo vážný úraz.

(000191)

### **▲**NEBEZPEČÍ

Zásah elektrickým proudem. V případě incidentu se zásahem elektrickým proudem okamžitě vypněte napájení. Pomoci nevodivých pomicek dostahter zasaženou osobu z dosahu vodiče pod napětím. Poskytněte první pomoc a zajistěte pomoc lékaře. Nedodržení tohoto pokymu bude mít za následek usmrcení nebo vážný úraz. (000145)

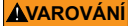

Pohybující se součásti. Při spouštění nebo obsluze tohoto produktu nenoste šperky. Nošení šperků při spouštění nebo obsluze tohoto produktu může mít za následek usmrcení nebo vážný úraz.

(000115)

Generátor se může kdykoli nastartovat a spustit, když dojde k výpadku proudu v síti. Když k tomu dojde, připojené zátěže jsou přepojeny na ZÁLOŽNÍ (generátor) zdroj napájení. Než začnete pracovat na tomto generátoru (za účelem kontroly, servisu nebo údržby), abyste předešli možnému zranění, vždy přepněte generátor do polohy OFF a vyjměte z ovládacího panelu generátoru pojistku 7,5 A.

 Před uvedením generátoru do provozu zkontrolujte, zda jsou všechny příslušné kryty a zábrany zajištěny a/nebo zamknuty. Jestliže je nutno provádět práce v okolí běžící jednotky, stůjte na izolovaném v suchém povrchu, aby se snížilo nebezpečí úrazu elektrickým proudem.

## Nebezpečí výbuchu

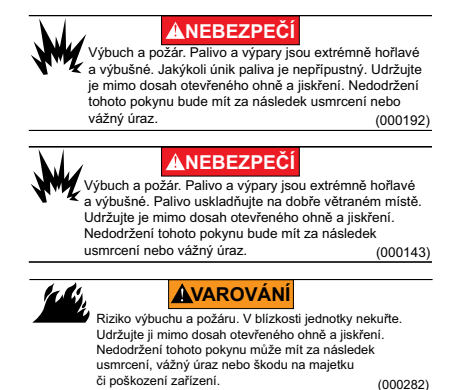

- Zkontrolujte, zda v prostoru generátoru, na generátoru, nebo v jeho blízkosti nezůstaly hořlavé materiály, protože by mohlo dojít k POŽÁRU nebo VÝBUCHU. Udržujte prostor v okolí generátoru čistý a bez smetí.
- Paliva, jako je zemní plyn (NG) a zkapalněný propan (LPG), jsou extrémně VÝBUŠNÁ. Svstém přívodu paliva instaluite v souladu s platnými předpisy pro plynová potrubí. Před uvedením domácího záložního elektrického systému do provozu musí být vedení palivového systému profouknuta zkontrolována na těsnost v souladu s platnými předpisy. Pravidelně kontrolujte těsnost palivového systému. Jakýkoli únik ie nepřípustný.

# Část 2: Všeobecné informace a nastavení

# Úvod

Tato část příručky popisuje funkce a ovládací prvky modulu Wi-Fi<sup>®</sup> a systému. Bylo vynaloženo veškeré úsilí k ověření, že informace a pokyny uvedené v této příručce jsou v době napsání příručky přesné a aktuální. Výrobce si však vyhrazuje právo tento produkt nebo příručku kdykoli bez předchozího upozornění změnit, upravit nebo jinak vylepšit.

**POZNÁMKA:** Wi-Fi<sup>®</sup> je registrovanou obchodní známkou sdružení Wi-Fi Alliance<sup>®</sup>.

# Slovníček pojmů

Na konci této příručky je uveden slovníček, který definuje *Pojmy a zkratky* související s moduly a řídicími jednotkami využívajícími Wi-Fi.

# Popis

Modul Wi-Fi je namontován na zadní straně generátoru a komunikuje s řídicí jednotkou generátoru prostřednictvím kabelového svazku. Stav generátoru a provozní informace jsou pravidelně přenášeny po privátní síti Wi-Fi vlastníka generátoru. To umožňuje vlastníkovi generátoru monitorovat stav generátoru odkudkoli, kde má přístup k internetu. Aktualizace řídicí jednotky jsou automaticky stahovány ze souborového serveru Mobile Link a instalovány.

Automatické záložní generátory je nutno pro automatický provoz aktivovat. Tento jednorázový proces rovněž slouží jako registrace produktu. Pokyny pro aktivaci naleznete v instalační příručce dodané s jednotkou.

Vlastník si může rovněž zřídit volitelný účet na serveru app.mobilelinkgen.com. Aktivní předplatné Mobile Link umožňuje vlastníkovi kdykoli se přihlásit na webovou stránku a zkontrolovat aktuální stav generátoru. Umožňuje to také, aby systém informoval vlastníka o jakékoli změně provozního stavu. S platným předplatným může být vlastník kontaktován emailem, push notifikacemi nebo textovými zprávami, dojde-li k alarmu nebo varováním. Způsob doručování některých oznámení a jejich frekvenci lze nastavit na webové stránce a v mobilní aplikaci.

## Využívání sítě Wi-Fi

Nainstalovaný a aktivovaný modul Wi-Fi udržuje spojení s privátní sítí Wi-Fi. Mezi generátorem a službou Mobile Link budou sdílena určitá provozní data, včetně určitých informací o zákazníkovi. Využíváním služby Mobile Link vyjadřujete svůj souhlas se shromažďováním a využíváním těchto dat za podmínek zásad ochrany osobních údajů společnosti Mobile Link uvedených na adrese https:// www.generac.com/privacy-policy.

Přestože je vynakládáno maximální úsilí k ochraně dat uživatele, všechny sítě mohou být napadeny útoky zvenčí. Společnost Mobile Link proto nedokáže zaručit absolutní zabezpečení. Společnost Mobile Link není informována, ani není odpovědná za úroveň síťového zabezpečení zajištěného vlastníkem sítě. Společnost Mobile Link rovněž nepřijímá žádnou odpovědnost za útoky zvenčí.

DŮLEŽITÁ POZNÁMKA: Stejně jako u všech zařízení Wi-Fi je nezbytné přijmout všechna potřebná opatření k zabezpečení připojení a zamezení narušení zabezpečení a krádeže osobních údajů. Za tato bezpečnostní opatření nese odpovědnost zákazník.

Provozní data přenášená po síti Wi-Fi mohou být započítávána do limitu měsíčního tarifu připojení k internetu. Vlastník sítě Wi-Fi je odpovědný za monitorování využívání dat po instalaci a aktivací modulu Wi-Fi.

#### Omezení síťové infrastruktury Wi-Fi

Všechny komunikační systémy mají své výhody a omezení v závislosti na spolehlivosti, nákladech, počtu uzlů a dalších faktorech. Spolehlivost komunikace po síti Wi-Fi bude záviset na spolehlivosti době vašeho а odezvy poskvtovatele internetu (Internet Service provozních Provider – ISP) za normálních podmínek a během bouře nebo výpadku elektrické sítě. Schopnost generátoru komunikovat prostřednictvím služby Mobile Link Wi-Fi může ovlivňovat také typ síťového zařízení, který vlastníte a jeho konfigurace.

Jako alternativní řešení je k dispozici volitelné příslušenství – komunikační řešení Mobile Link Cellular. Pro další informace se obratte na vašeho IASD nebo navštivte webovou stránku app.mobilelinkgen.com.

**POZNÁMKA:** Instalace Mobile Link Cellular vyžaduje deaktivaci Wi-Fi.

## Síla signálu sítě Wi-Fi

Jestliže je síla signálu domácí sítě Wi-Fi nedostatečná pro komunikaci s generátorem, je možno v domě instalovat bezdrátový opakovač (zesilovač signálu). Bezdrátové opakovače lze zakoupit u kteréhokoli místního prodejce počítačů nebo elektroniky.

### Aktualizace firmwaru

Čas od času mohou být vydány aktualizace operačního systému (firmwaru) řídicí jednotky generátoru. Modul Wi-Fi po své instalaci a aktuaci umožňuje automatické přijímání aktualizací firmwaru zasílaných přímo výrobcem.

## Specifikace Wi-Fi

| Cassifikass          | Lladuata                   |
|----------------------|----------------------------|
| Specifikace          | Hodnota                    |
| Standard síťového    | IEEE 802.11.b/g/n          |
| přenosu              | 5                          |
| Transceiver          | RS485                      |
| Provozní napájení    | 5 V DC                     |
| modulu               | 3 V DC                     |
| Kabel                | RS485                      |
| Napájecí napětí      | Jmenovité: 5 V DC          |
| (V+ proti GND)       | Minimální: 4,3 V DC        |
|                      | Maximální: 6,2 V DC        |
| RS-485 potlačení     | Minimálně 1,5 nC           |
| impulsů (A nebo B);  |                            |
| linka v nečinnosti   |                            |
| Číslo registrace ETL | FTPM/E359637               |
| FCC ID               | Umístění štítku viz dělicí |
| Certifikace IC       | panel motoru.              |
|                      |                            |

## Prohlášení FCC

POZNÁMKA: Tento výrobek byl testován a je v souladu s omezeními pro třídu B digitálních zařízení, v souladu s částí 15 předpisů FCC. Tato omezení slouží k tomu, aby poskytla přiměřenou ochranu proti škodlivému rušení v místních rozvodech. Toto zařízení generuje, používá a může vyzařovat radiofrekvenční energii a pokud není nainstalováno a používáno v souladu s návodem, může mít nepříznivý vliv na rádiovou komunikaci. Není však možné zaručit, že se rušení neobjeví v konkrétní instalaci. Pokud toto zařízení negativně ovlivňuje radiový nebo televizní příjem rušením, což lze ověřit vypnutím a zapnutím zařízení, doporučujeme uživateli pokusit se rušení odstranit následujícími způsoby nebo jejich kombinací:

- Přesměrujte nebo přemístěte přijímací anténu.
- Zvyšte vzdálenost mezi zařízením a přijímačem.
- Zapojte zařízení do elektrické zásuvky jiného okruhu, než je ten, ke kterému je připojen přijímač.

Poraďte se s dealerem nebo se zkušeným rádio-TV technikem.

POZNÁMKA: Změny nebo úpravy, které nejsou výslovně schváleny výrobcem, mohou zrušit oprávnění provozovat zařízení podle omezení FCC a nemusí být provedeny.

# Část 3: Nastavení a provoz

Modul Wi-Fi je dodáván jako standardní vybavení.

Před dodáním generátoru na místo instalace proveďte *Předinstalační test síly signálu*, abyste zjistili, zda je stávající signál Wi-Fi dostatečný pro použití nebo zda musí být zesílen.

# Předinstalační test síly signálu

POZNÁMKA: Většina síťových směrovačů automaticky každých několik sekund vysílá název své sítě Wi-Fi. Vlastníci sítě mohou toto vysílání zakázat, čímž se domácí síť stane neviditelnou.

Při testování síly signálu postupujte následovně:

 Viz Obrázek 3-1. Umístěte mobilní zařízení do předpokládaného místa instalace generátoru.

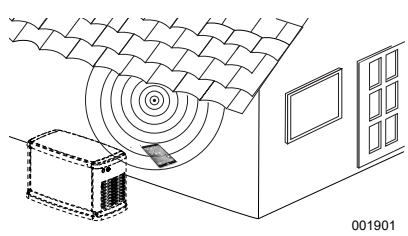

Obrázek 3-1. Test síly signálu Wi-Fi

- Nastavte mobilní zařízení (smartphone, tablet nebo notebook), aby vyhledávalo sítě Wi-Fi.
- Viz Obrázek 3-2. Ověřte, zda mobilní zařízení detekuje domácí síť Wi-Fi. Podívejte se na sílu signálu Wi-Fi.

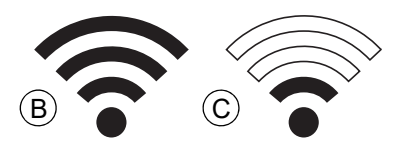

Obrázek 3-2. Zobrazení síly signálu

- Pokud je signál Wi-Fi silný (B), je stávající nastavení sítě přijatelné. Modul Wi-Fi bude fungovat ze svého místa na generátoru.
- Pokud je signál Wi-Fi slabý (C) nebo kolísavý, nebo síť není k dispozici, majitel domu možná bude muset zvážit upgrade svého bezdrátového routeru. Otestovat by se měly také všechny zesilovače signálu přítomné v systému (např. opakovač) a v případě potřeby upgradovat.
- Pokud je signál Wi-Fi slabý a síť nelze upgradovat, majitel domu by měl zvážit použití příslušenství Mobile Link využívajícího mobilní síť.

### Připojení k domácí síti

Úspěšné připojení k domácí síti musí proběhnout dříve, než bude mít uživatel přístup k některým funkcím aplikace Mobile Link spojení a komunikovat se servery Mobile Link.

POZNÁMKY:

- Proces připojení vyžaduje, aby instalační pracovník (nebo užívatel) pohodlně procházel různými nabídkami a funkcemi řídicí jednotky generátoru. Pokyny k ovládání klávesnice naleznete v užívatelské příručce.
- Na konci této části je pro informaci uvedena Mapa menu Wi-Fi.

#### Než začnete

Ověřte, zda je generátor registrován a aktivován. Chcete-li aktivovat generátor, navštivte stránku www.activategen.com a postupujte podle pokynů.

## Požadavky na router

Před připojováním ověřte s použitím routeru splňujícího níže uvedená kritéria, zda je k dispozici domácí síť:

- Frekvenční pásmo 2,4 GHz
- Protokoly pro bezdrátovou komunikaci 802.11b, 802.11g a 802.11n
- Otevřená komunikace na portech 80 a 443 (u většiny sítí je ve výchozím nastavení otevřená)

POZNÁMKA: Uvedené informace k požadavkům na router stanovují minimální hardwarové požadavky potřebné k navázání a udržení spojení Wi-Fi s generátorem. Některé routery mohou nabízet doplňkové funkce, které mohou omezovat komunikaci. Ohledně konkrétních informací k doplňkovým funkcím a jejich vlivu na komunikaci se obraťte na výrobce routeru.

POZNÁMKA: Bezdrátové sítě ve frekvenčním pásmu 5 GHz, případně s komunikačními protokoly 802.11a a 802.11ac nejsou podporovány. Je možné použití sítí fungujících v obou pásmech, 2,4 GHz i 5 GHz. Sítě v pásmu 5 GHz však nebude možné při připojování vybrat.

#### Implementace opakovače signálu Wi-Fi

Pokud se během testů před instalací nebo po prvním připojení zjistí, že bezdrátová síť je příliš slabá nebo nespolehlivá, lze použít opakovač signálu bezdrátové sítě, neboli Wi-Fi extender.

Vyberte lokalitu pro instalaci opakovače signálu bezdrátové sítě, která je ve stejné vzdálenosti od generátoru i od Wi-Fi routeru domácí sítě. Umístěním opakovače signálu blíže k jednomu z obou zařízení se výkon sítě Wi-Fi nezlepší.

**POZNÁMKA:** Konkrétní pokyny k umístění opakovače signálu bezdrátové sítě najdete v dokumentaci k opakovači.

## Alternativní připojení

V zájmu zlepšování spojení mezi generátorem a Wi-Fi modulem jsou k dispozici alternativní možnosti připojení. Příslušenství lze ke generátoru připojit po instalaci.

#### Možnosti příslušenství

- Doplňkový modul Mobile Link 4G LTE (Model 7169): Toto zařízení umožňuje snadnou obsluhu a díky fungování v síti Verizon® nabízí i široké pokrytí a spolehlivější spojení. Síť 4G LTE umožňuje vysoké rychlosti stahování, automatické bezdrátové aktualizace systému generátoru a rychlé doručování oznámení o stavu generátoru. Páruje se s monitorovací službou Mobile Link, která umožňuje uživatelům i partnerským prodejcům nepřetržitý přímý přístup k důležitým informacím o stavu generátoru pro váš větší klid.
- Doplňkový modul Mobile Link Wi-Fi/ Ethernet (Model 7170): Toto zařízení, navržené speciální pro použití v místní Wi-Fi nebo ethernetové síti, nabízí snadnou obsluhu, široké pokrytí a spolehlivé spojení. Umožňuje vysoké rychlosti stahování, automatické bezdrátové aktualizace systému generátoru a rychlé doručování oznámení o stavu generátoru. Páruje se s monitorovací službou Mobile Link, která uživatelům i partnerským prodejcům umožňuje nepřetržitý přímý přístup k důležitým informacím o stavu generátoru pro váš větší klid.

# Připojení a monitorování ve službě Mobile Link

# Stažení aplikace Mobile Link a dokončení registrace

Pro dokončení instalace Wi-Fi postupujte následovně:

- 1. Přejděte na adresu *app.mobilelinkgen.com*.
- Podle pokynů na obrazovce vytvořte účet služby Mobile Link.
- Zadejte sériové číslo generátoru pro přiřazení jednotky k účtu Mobile Link.
- 4. Zvolte úroveň servisního plánu.
- Stáhněte si bezplatnou aplikaci Mobile Link od některého z následujících poskytovatelů:

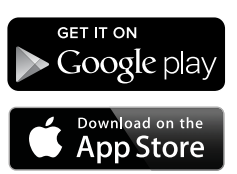

Obrázek 3-3. Poskytovatelé aplikace Mobile Link

 Spusťte aplikaci, vyplňte online formulář a klikněte na tlačítko "Sign Up" (Zaregistrujte se).

#### Monitorování generátoru ve službě Mobile Link

Služba Mobile Link dává vlastníkům generátorů přístup k provoznímu stavu, plánu údržby, plánu zkoušek a dalším informacím. Pokyny najdete v aplikaci.

#### Navázání vztahu s prodejcem

Služba Mobile Link umožňuje majitelům generátorů propojení s požadovaným IASD. Uživatelé si mohou IASD vyhledat a zjistit kontaktní údaje, například název firmy, adresu a telefonní číslo. Po připojení může IASD také monitorovat informace vzdáleně.

POZNÁMKA: Vzdálené monitorování prostřednictvím IASD je k dispozici pouze účastnickým prodejcům. Obvyklou podmínkou jsou balíčky nepřetržité služby nebo smlouvy o údržbě.

#### Neúspěšné připojení k síti

Viz **Obrázek 3-4**. Pokud se pokus o připojení nezdaří, na displeji se zobrazí "Setup Failed... Retry?" (Nastavení se nezdařilo, opakovat?)

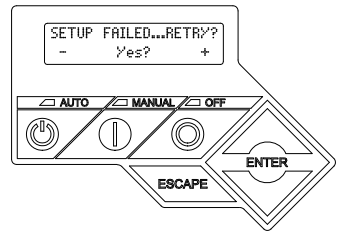

Obrázek 3-4. Obrazovka neúspěšného nastavení Wi-Fi

Nastane-li něco z výše uvedeného, pokračujte k Opakování připojení k síti.

#### Opakování připojení k síti

Viz **Obrázek 3-5.** Připojení k síti Wi-Fi může selhat, pokud během nastavení zadáte nesprávné informace, například nesprávný identifikátor sítě SSID nebo heslo. Pokud se na řídicí jednotce zobrazí "Setup Failed" (Nastavení se nezdařilo), stiskněte tlačítko "Yes" (Ano) a proveďte postup nastavení Wi-Fi znovu od začátku.

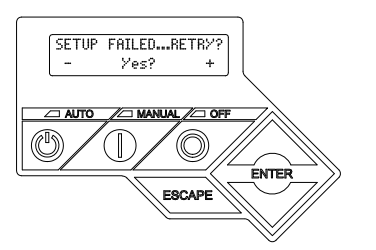

Obrázek 3-5. Neúspěšné nastavení Wi-Fi

#### Opětovné připojení

Opětovné připojení k síti Wi-Fi bude vyžadováno, pokud dojde ke změnám v síti majitele domu; například nový router nebo poskytovatel internetu (ISP), nové heslo apod. Chcete-li se znovu připojit k síti:

 Viz Obrázek 3-6. Na displeji řídicí jednotky přejděte do menu Wi-Fi a stiskněte tlačítko ENTER.

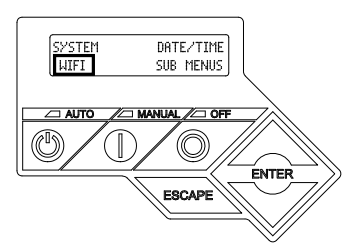

Obrázek 3-6. Výběr menu Wi-Fi

 Viz Obrázek 3-7. Pomocí tlačítek nahoru/dolů a ENTER přejděte na stránku REDO WIFI SETUP? (Znovu nastavit Wi-Fi?). Zvolte "YES" (ANO).

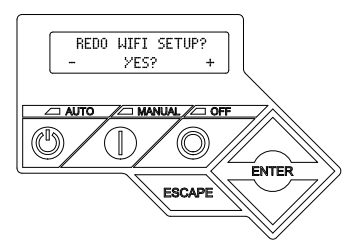

Obrázek 3-7. Stránka Znovu nastavit Wi-Fi

 Viz Obrázek 3-8. Na řídicí jednotce se zobrazí SETUP WIFI NOW! (NASTAVTE WIFI NYNÍ!) spolu s 30minutovým časovačem pro připojení Wi-Fi. Na připojení Wi-Fi máte 30 minut. Vraťte se k procesu nastavení Wi-Fi.

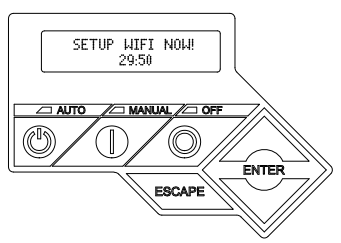

Obrázek 3-8. Obrazovka nastavení Wi-Fi

**POZNÁMKA:** Opětovné připojení může trvat několik minut. Pozorně sledujte obrazovky na řídicí jednotce a postupujte podle pokynů na displeji.

#### Mapa menu Wi-Fi

Obrazovky pro konfiguraci a nastavení Wi-Fi jsou přístupné prostřednictvím řady možností menu na ovládacím panelu generátoru. Pro vstup do menu Wi-Fi vyberte "WIFI" v levé dolní části obrazovky ovládacího panelu a stiskněte ENTER. **Obrázek 3-9** znázorňuje sekvenční mapu obrazovek menu Wi-Fi. Popisy jsou uvedeny v doprovodné tabulce.

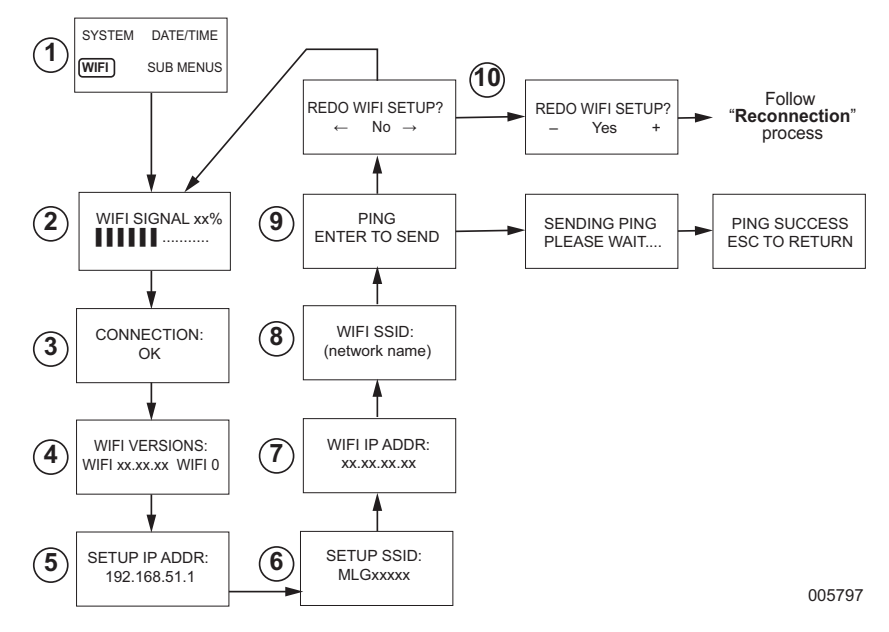

| 1  | Generátor<br>Stránka Hlavní menu | Umožňuje operátorovi procházet dalšími stránkami nebo podnabídkami<br>pomocí šipkových kláves a tlačítka ENTER.                                 |
|----|----------------------------------|----------------------------------------------------------------------------------------------------|
| 2  | Síla signálu Wi-Fi               | Zobrazuje sílu připojení domácí sítě ve škále od nuly do 100 %.                                                                                 |
| 3  | Stav připojení                   | "OK" označuje úspěšné připojení k domácí síti. Na obrazovce se střídá<br>"OK" a název domácí sítě.                                              |
| 4  | Verze Wi-Fi                      | Zobrazuje verze firmwaru a hardwaru Wi-Fi                                                                                                    |
| 5  | Nastavení IP adresy              | Zobrazí se IP adresa použitá pro nastavení Wi-Fi.                                                                                               |
| 6  | Nastavení SSID                   | Název sítě je vysílán modulem Wi-Fi, když je jednotka v režimu AP. Název<br>začíná MLG, což označuje "Mobile Link Generator".                   |
| 7  | IP adresa Wi-Fi                  | Zobrazí adresu IP, kterou generátor používá pro připojení k síti majitele<br>domu.                                                              |
| 8  | Název SSID Wi-Fi                 | Název sítě, ke které je generátor připojen.                                                                                                    |
| 9  | Ping                             | Stisknutím klávesy ENTER spustíte vícestupňovou kontrolu, abyste ověřili<br>úspěšné připojení k domácí síti.                                    |
| 10 | Stránka Znovu<br>nastavit Wi-Fi  | Umožňuje uživateli spustit znovu proces připojení Wi-Fi. Pokud zvolíte "Yes" (Ano), postupujte podle pokynů v části <i>Opětovné připojení</i> . |

Obrázek 3-9. Mapa menu Wi-Fi

### **Deaktivace Wi-Fi**

Použití modulu Wi-Fi generátoru je volitelné. Pokud vlastník nechce používat Wi-Fi pro monitorování generátoru, může instalační technik systém deaktivovat.

**POZNÁMKA:** Deaktivování Wi-Fi je krokem v Instalačním průvodci a obvykle se provádí během počátečního spuštění jednotky. Tato volba však zůstává k dispozici i po instalaci v menu "Edit".

# Obnovení továrního výchozího nastavení Wi-Fi

Pokud musí být Wi-Fi z jakéhokoli důvodu resetováno, obraťte se na IASD. Tovární výchozí nastavení může obnovit pouze dealer.

# Část 4: Řešení problémů

## Obecné řešení problémů

| Problém                                        | Příčina                             | Náprava                                                        |
|------------------------------------------------|-------------------------------------|----------------------------------------------------------------|
| Modul Wi-Fi se<br>nepřipojuje k<br>domácí síti | ISP se změnil.                      | Proveďte postup Opětovné připojení.                            |
|                                                | Došlo k výpadku elektrické<br>sítě. | Počkejte, až se obnoví napájení ze sítě nebo záložního zdroje. |
|                                                | Síťový router byl vyměněn.          | Proveďte postup Opětovné připojení.                            |
| Zprávy o stavu serveru – viz Menu Wi-Fi        |                                     |                                                                |
| Stav serveru OK                                |                                     | Spojení navázáno.                                              |
| Časový server byl odepřen                      |                                     | Připojení k routeru bylo navázáno, ale server nelze detekovat. |
| Vypršení časového limitu routeru               |                                     | Bez připojení k routeru.                                       |
| Chybějící/odpojený modul Wi-Fi                 |                                     | Modul Wi-Fi chybí nebo je odpojený.                            |
| Kontrola internetu                             |                                     | Kontrola stavu připojení k internetu.                          |

# Odstraňování problémů prostřednictvím IASD

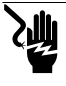

ŻASAH elektrickým proudem. K prostoru pro připojky zákaznika smi přistupovat pouze oprávněný elektrotechnik nebo IASD. Kontakt s vodiči nebo svorkami pod proudem bude mil za následek usmrcení nebo vážný úraz. (000369)

Modul Wi-Fi je vybaven interní (zelenou) LED diodou, s níž má přístup pouze IASD. LED se nachází uvnitř panelu pro připojení zákazníka a poskytuje vizuální indikátor provozního stavu Wi-Fi a síťových potíží. DŮLEŽITÁ POZNÁMKA: LED není viditelná mimo skříň generátoru. Pro zobrazení LED musí být odstraněn boční panel a panel pro připojení zákazníka. Přístup do oblasti zákaznického připojení je povolen pouze IASD.

| Problém                                         | Příčina                                                        | Náprava                                                                                                    |
|-------------------------------------------------|----------------------------------------------------------------|----------------------------------------------------------------------------------------------------|
| LED bliká<br>(přibližně 2–3 krát<br>za sekundu) | Síla signálu RSSI je příliš<br>nízká.                          | Zkontrolujte sílu signálu; zajistěte zesílení síťového signálu<br>podle potřeby.                                            |
|                                                 | Heslo k bezdrátové síti je<br>nesprávné.                       | Po ověření informací proveďte znovu proces připojení.                                                                       |
|                                                 | SSID nesprávně zadáno z<br>rozšířené podnabídky.               | Po ověření informací proveďte znovu proces připojení.                                                                       |
| LED bliká<br>(přibližně jednou<br>za sekundu)   | Úspěšné připojení.                                             | Wi-Fi úspěšně připojeno k routeru.                                                                                          |
| LED dioda nesvítí                               | Modul Wi-Fi nemá<br>napájení.                                  | Zkontrolujte pojistku 5 A umístěnou na žlutém vodiči kabelového svazku.                                                     |
|                                                 | Uvolněné připojení<br>kabelového svazku na<br>řídicí jednotce. | Zkontrolujte, zda je konektor na kabelovém svazku modulu<br>Wi-Fi správně usazen v zásuvce na řídicí jednotce.              |
|                                                 | Chybí připojení k síti<br>Wi-Fi.                               | Zkontrolujte router Wi-Fi – v případě potřeby jej resetujte.                                                                |
|                                                 | Špatné spojení.                                                | Přidejte opakovač pro zesílení signálu.<br>Viz <i>Síla signálu sítě Wi-Fi.</i>                                              |
|                                                 | Jednotka není aktivovaná.                                      | Aktivujte jednotku na www.ActivateGen.com                                                                                   |
| LED trvale svítí                                | Modul Wi-Fi je<br>zablokovaný.                                 | Přejděte na [Sub Menus]–[Edit]–[WiFi]–ENABLE WIFI.<br>Restartujte modul Wi-Fi stisknutím tlačítka NO a pak tlačítka<br>YES. |

# Část 5: Pojmy a zkratky

Níže je uveden slovníček vybraných pojmů a zkratek, který popisujících technologii používanou u modulů řídicích jednotek podporujících Mobile Link Wi-Fi. Porozumění těmto pojmům je důležité je pro správnou a úspěšnou diagnostiku problémů s připojením.

| Pojem / Zkratka                                                   | Popis                                                                                                    |
|-------------------------------------------------------------------|----------------------------------------------------------------------------------------------------|
| Adresa MAC (Media<br>Access Control)                              | Jedinečný identifikátor nebo hardwarová adresa každého zařízení v počítačové síti.<br>Označuje se také jako fyzická adresa a má formu: xx:xx:xx:xx:xx:xx                                                                                                    |
| Aplikace                                                          | Počítačový program běžící na mobilním zařízení, jako je tablet nebo chytrý telefon.<br>Některé aplikace jsou zdarma, za jiné je potřeba zaplatit. Každý výrobce mobilního<br>zařízení provozuje "obchod s aplikacemi", kde si mohou zákazníci procházet aplikacemi,<br>zakoupit si je a stáhnout.                                                                                                |
| Chytrý telefon                                                    | Kapesní počítač primárně určený pro použití jako mobilní telefon, ale s dalšími<br>funkcemi, jako jsou internetové prohlížeče, hodiny/časovač, fotoaparát, hlasový<br>záznamník, aplikace, funkce textových zpráv a e-mail.                                                                                                    |
| Firmware                                                          | Permanentní software zabudovaný do počítačového zařízení, obvykle sloužící jako<br>operační systém. Firmware je pouze pro čtení (nelze jej upravovat) a smí jej instalovat<br>nebo aktualizovat pouze osoba s odbornými znalostmi a přístupem k systému. Firmware<br>může být také automaticky aktualizován po síti Wi-Fi, jestliže je připojena k domácí síti.                                  |
| Hardware                                                          | Elektronika, kabeláž a zařízení tvořící fyzickou strukturu počítačového systému.                                                                                                    |
| Identifikátor sady<br>služeb (SSID)                               | Alfanumerický řetězec znaků, který jednoznačně identifikuje bezdrátovou lokální síť<br>(WLAN). SSID se také označuje jako "Network Name" (název sítě) a lze jej vysílat nebo<br>skrýt.                                                                                                    |
| Indikace síly<br>přijímaného signálu<br>(RSSI)                    | Měření, jak dobře může zařízení přijímat signál z přístupového bodu nebo routeru.                                                                                                    |
| IP adresa (Internet<br>Protocol – IP)                             | Jedinečné číslo přiřazené každému zařízení přistupujícímu na internet. Typická IP<br>adresa má formu decimálních čísel oddělených tečkami, např.: 01.234.567.90.                                                                                                    |
| Kanál Wi-Fi                                                       | Dané rádiofrekvenční spektrum je rozděleno na kanály; každý je centrován okolo cílové<br>frekvence. Minimální nebo maximální frekvenční rozsah obsazený daným kanálem,<br>například Wi-Fi, závisí na šířce kmitočtu (obvykle 20 MHz nebo 40 MHz). Pro sítě Wi-Fi<br>se doporučuje kanál jedna (1), šest (6) nebo jedenáct (11), aby se zabránilo rušení<br>signálu způsobenému překrytím kanálu. |
| Kód QR (Quick<br>Response)                                        | Dvourozměrný čárový kód sestávající z malých černých čtverců uspořádaných v<br>čtvercové mřížce na bílém pozadí. Kódy QR obsahují vložené informace o produktu<br>nebo odkazy na webové stránky. Jsou skenovány optickými čtečkami nebo kamerami<br>na mobilních zařízeních.                                                                                                    |
| Mobilní zařízení                                                  | Počítač, notebook, chytrý telefon nebo tablet, které spotřebitelé často používají k<br>přístupu na internet.                                                                                                    |
| Ping                                                              | Vysílaný testovací signál pro kontrolu, zda je síťová komponenta, například modul Wi-Fi, připojena k síti a komunikuje se sítí.                                                                                                    |
| Poskytovatel<br>internetu (Internet<br>Service Provider –<br>ISP) | Třetí strana poskytující zákazníkovi hardware, software a datové tarify nezbytné pro<br>připojení počítačů a/nebo mobilních zařízení k internetu.                                                                                                    |
| Připojování                                                       | Zřizování bezdrátového komunikačního spojení mezi dvěma elektronickými zařízeními.                                                                                                    |
| Přístupový bod<br>(Access Point – AP)                             | Síťové hardwarové zařízení umožňující připojení zařízení Wi-Fi ke kabelové síti. Režim<br>AP znamená, že síť Wi-Fi generátoru je v režimu vysílání. Systém je připraven na<br>připojení k domácí síti.                                                                                                    |
| Rádiová frekvence<br>(RF)                                         | Část elektromagnetického spektra mezi 3000 Hz a 300 GHz – obvykle používaná pro<br>komunikaci nebo signalizaci.                                                                                                    |
| RS-485                                                            | Norma definující elektrické vlastnosti ovladačů a přijímačů pro použití v sériových<br>komunikačních systémech, včetně Wi-Fi.                                                                                                    |

| Pojem / Zkratka                            | Popis                                                                                                    |
|--------------------------------------------|----------------------------------------------------------------------------------------------------|
| Síť LAN (Local Area<br>Network)            | Síť počítačů a periferních zařízení sdílejících společnou komunikační linku nebo<br>souborový server. Sítě LAN mohou být kabelové nebo bezdrátové.                                                                                                    |
| Software                                   | Počítačové programy, které provádějí specifické úkoly v počítačovém systému. Software<br>je zaveden do systému a (s určitými omezeními) může být odstraněn, aktualizován,<br>změněn nebo upraven tak, aby vyhovoval potřebám a preferencím uživatele.             |
| WEP (Wired<br>Equivalent Privacy)          | Volitelný mechanismus ověřování a/nebo šifrování definovaný standardem IEEE 802.11<br>určený k tomu, aby zabránil náhodnému odposlechu sítě. WEP je považován za slabou<br>a málo účinnou starší formu bezdrátového zabezpečení.                                  |
| Wireless Fidelity<br>(Wi-Fi <sup>®</sup> ) | Typ technologie bezdrátové sítě používané pro připojení k internetu. Frekvence sítě<br>Wi-Fi jsou na 2,4 GHz nebo 5 GHz. Tyto kmitočty zabraňují rušení vysílání s mobilními<br>telefony, rozhlasem, televizními anténami nebo obousměrnými rádiovým vysílačkami. |

# Stránka je záměrně ponechána prázdná.

Č. dílu. A0000170822 Rev. D 19/12/2022 ©2023 Generac Power Systems, Inc. Všechna práva vyhrazena

Specifikace se mohou změnit bez předchozího oznámení.

Reprodukování tohoto materiálu v jakékoli formě písemného souhlasu společnosti Generac Power Systems, Inc je zakázáno.

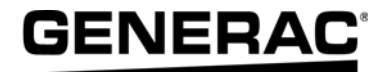

Generac Power Systems, Inc. S45 W29290 Hwy. 59 Waukesha, WI 53189 1-888-GENERAC (1-888-436-3722) www.generac.com